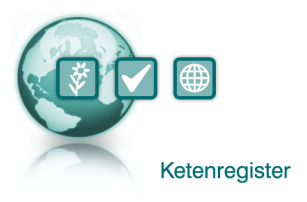

## Instructie verhandelen partijen in MijnBKD naar Ketenregister

Telers kunnen in MijnBKD partijen verhandelen naar Ketenregister. Hieronder vindt u de instructie en voorwaarden voor de verhandeling.

## A. Voorwaarden verhandelen:

Bij het verhandelen in MijnBKD gelden de volgende voorwaarden:

- 1. Telers kunnen alleen de door hun geteelde partijen verhandelen;
- 2. Partijen die niet geschikt zijn voor verhandeling zijn niet zichtbaar in het verhandeloverzicht;
- 3. Partijen die (nog) geen certificaat hebben zijn niet zichtbaar in het verhandeloverzicht;
- 4. Partijen kunnen alleen verhandeld worden met de, door de BKD, gecertificeerde gewas en cultivarnaam;
- 5. Verhandeling mag alleen naar op Ketenregister aangesloten exporteurs. Een overzicht hiervan vindt u <u>hier</u>.

## B. Werkwijze verhandelen

- 1. Ga naar <u>MijnBKD</u> en login met uw gebruikersnaam en wachtwoord.
- 2. Klik in de linker kolom op het verhandel icoon en klik op de knop "Nieuwe Verhandeling";
- 3. Vul eventueel in het scherm de gegevens in waarmee u de partijen op wilt zoeken (bijvoorbeeld de cultivar of het certificaatnummer) en klik op "Zoeken";

Het scherm toont onder de zoekknop nu een overzicht van de betreffende partijen.

- 4. Selecteer de partijen die u wilt verhandelen d.m.v. de selectievakjes aan de linkerzijde van het scherm;
- 5. Klik op "Hoeveelheden opgeven". Geef vervolgens per partij het aantal en de eenheid wat u wilt verhandelen op;
- 6. Selecteer onderaan de lijst met partijen (onder de kop "Verhandelen naar") de koper;
- 7. Klik op "Verhandel" en vervolgens op "Doorgaan".

Het scherm toont vervolgens een pop-up met de melding "Klaar met verhandelen".